# Kapalinová chromatografie s tandemovou hmotnostní detekcí

#### Teoretický úvod

Vysokoúčinná kapalinová chromatografie s tandemovou hmotnostní detekcí se řadí mezi nejcitlivější separační metody určené ke kvantitativní analýze a v současnosti je stále více v praxi používaná. Spojení vysokoúčinné kapalinové chromatografie s hmotnostní, popřípadě tandemovou hmotnostní detekcí (HPLC-MS/MS) se stává v komerčních firmách standardní analytickou separační technikou a u žadatelů o práci je velice často požadována i praktická zkušenost s touto metodou.

V této laboratorní úloze bude analyzován estriol metodou HPLC-MS/MS. Estriol se řadí mezi estrogenní látky, což jsou ženské pohlavní hormony. V důsledku nejrůznějších lidských aktivit dochází ke kontinuálnímu zvyšování znečištění životního prostředí polutanty a toto znečištění se stává stále komplexnější. Relativně novou skupinou polutantů jsou látky, ovlivňující endokrinní systémy širokého spektra organizmů. Mezi tyto látky, tzv. endokrinní disruptory (ED), se řadí i estriol.

Vzhledem k nízkým koncentracím estrogenních polutantů (desetiny až stovky ng/L) ve vodných vzorcích životního prostředí (říční voda, splašková voda aj.) vyžaduje jejich analýza vysoce citlivé metody. Mezi nejvýznamnější metody analýzy estrogenních polutantů v životním prostředí patří vysokoúčinná kapalinová chromatografie. Jako stacionární fáze pro analýzu estrogenů jsou obvykle používány různé modifikace silikagelu s navázaným alkylovým řetězcem (nejčastěji oktadecyl nebo oktyl) a jako mobilní fáze směsi acetonitril/voda nebo methanol/voda s různým obsahem organické složky. Vzhledem k nutnosti stanovovat nízké koncentrace estrogenních polutantů, nemá řada detektorů používaných v kombinaci s HPLC dostatečnou citlivost. Proto existuje pouze málo studií zabývajících se stanovením estrogenů pomocí HPLC s jinou než hmotnostní detekcí.

Hmotnostní detektor se skládá z několika hlavních částí zahrnujících iontový zdroj, hmotnostní analyzátor, detektor iontů a zdroj vakua. Iontový zdroj slouží k zplynění mobilní fáze a k tvorbě iontů analytů. V našem případě budeme používat ionizaci elektrosprejem (ESI). Jedná se o měkkou ionizační techniku, která pracuje za atmosférického tlaku. Jako hmotnostní analyzátor je využíván kvadrupól. Kvadrupól je tvořen 4 paralelními tyčemi kruhového nebo hyperbolického průřezu, na něž je vkládáno napětí. Vstupující ionty začnou oscilovat. Oscilace jsou stabilní pouze pro ionty s určitým poměrem m/z a jen tyto ionty

kvadrupólem projdou. Ostatní ionty jsou zachyceny na tyčích. Trojitý kvadrupól je tvořen třemi kvadrupóly zapojenými sériově za sebou, první a třetí kvadrupól slouží jako filtry hmot a druhý kvadrupól (v našem případě hexapól) slouží jako kolizní cela. Detektorem iontů může být elektronásobič, popřípadě fotonásobič.

Principem trojitého kvadrupólu je sledování specifického přechodu mezi prekursorovým a produktovým iontem daného analytu. Po separaci analytů na LC a jejich převedení na ionty, (pomocí iontového zdroje) jsou tyto ionty vedeny iontovou optikou (součástí je i iontová kapilára, na jejímž konci je vloženo napětí tzv. fragmentor, tato hodnota ovlivňuje intenzitu a vznik prekurzorových iontů) do prvního kvadrupólu, ten propustí pouze námi zvolenou hmotu m/z (tato hmota se nazývá prekurzorový iont). Tato hmota je vedena do kolizní cely, kde dochází (na základě zvolené kolizní energie) k její fragmentaci. Takto vznikají produktové ionty, které jsou vedeny do třetího kvadrupólu, kterým projde pouze námi specifikovaný produktový iont o dané hmotě. Tento produktový iont je detekován detektorem iontů. Cílem této úlohy je nalezení optimálních parametrů hmotnostního spektrometru nutných k měření v jeho nejcitlivějším modu tzv. MRM modu.

V této úloze budou použity čtyři druhy skenů:

SCAN – systém pracuje v režimu jednoduchého kvadrupólu. Kvadrupól propustí na detektor všechny ionty, tím se získá celkové hmotnostní spektrum.

SIM (selected ion monitoring) - systém pracuje v režimu jednoduchého kvadrupólu. Kvadrupól propustí na detektor pouze námi zvolenou m/z.

Product Ion - systém pracuje v režimu trojitého kvadrupólu. Prvním kvadrupólem projde definovaná m/z, ta je rozštěpena v kolizní cele, vzniklé ionty projdou třetím kvadrupólem a jsou detekovány.

MRM (multiple reaction monitoring) - systém pracuje v režimu trojitého kvadrupólu. Prvním kvadrupólem projde definovaná m/z (prekurzorový iont), ta je rozštěpena v kolizní cele, třetím kvadrupólem projde definovaná m/z (produktový iont) a ta je detekována.

#### Přístroje, pomůcky a chemikálie

 Kapalinový chromatograf Agilent serie 1290 (Agilent Technologies, Waldbronn, Německo)

- Trojitý kvadrupólový hmotnostní spektrometr Agilent 6460 (Agilent Technologies, Waldbronn, Německo)
- HPLC kolona SunFire C18, 4,6 x 150 mm, 5 µm (Waters, Milford, USA)
- Mobilní fáze H<sub>2</sub>O with 0,1% HCOOH; ACN with 0,1% HCOOH
- 4 skleněné vialky s roztokem estriolu označené čísly 1-4 (c<sub>1</sub> = 800 μg/ml; c<sub>2</sub> = 80μg/ml; c<sub>3</sub> = 8 μg/ml; c<sub>4</sub> = x μg/ml); 1 vialka se směsí estrogenních látek
- Mass Hunter workstation software

# Pracovní postup

- Vytvořte složku, kde se budou ukládat vámi změřená data: Na ploše dvakrát poklepejte na ikonku Computer-Shortcut, otevřete adresář Windows (C:), poté složku PRAKTIKA LC-MS a zde vytvořte složku s názvem vaší skupiny, tak aby bylo poznat, kdo naměřil daná data (nejlépe vaše příjmení).
- Rozklikněte záložku Agilent MassHunter Workstation Data Aquisition, která se nachází na liště. Zobrazí se vám software, který ovládá celý LC-MS instrument. Systém je v režimu on (nemusí se nic zapínat).
- 3. Vložte do karuselu vialky. Do pozice 1 vialku s označením 1, do pozice 2 vialku s označením 2 a do pozice 3 vialku s označením 3 atd.

# A, Vytvoření metody

1. V levé dolní části programu jsou záložky, které ovládají jednotlivé části instrumentu:

| ethod E ditor                                               |                                                                      |
|-------------------------------------------------------------|----------------------------------------------------------------------|
| ) 💕 🛀 😼   🍺   Test_PK.m                                     | 💌 🖌 Apply                                                            |
| operties DA HiP Sampler HiP Sampler Pretreatment Quat. Pump | Column Comp. DAD QQQ                                                 |
|                                                             |                                                                      |
| W                                                           | Advanced                                                             |
|                                                             | Timetable (empty)                                                    |
| 0.500 📜 mL/min                                              |                                                                      |
| vents                                                       |                                                                      |
| Enable Blend Assist                                         | Time [min] $\land$ A [%] B [%] C [%] D [%] [HL/min] Hard Limit [bar] |
|                                                             | 0.00 55.00 45.00 0.00 0.00 0.500 1200.00                             |
| 55.00 🗍 🛠 100.0 % Acetonitrile V.03 💌                       |                                                                      |
| ✓ 45.00 * % 100.0 % Aqueous V.03                            |                                                                      |
| 0.00 2 X 100.0 % Acetonitrile V.03                          |                                                                      |
| 0.00 1 % 100.0 % Water V.03                                 |                                                                      |
|                                                             |                                                                      |
| essure Limits                                               | Add Remove Clear All Clear Empty                                     |
| Min: 0.00 🔶 bar Max: 1,200.00 🔶 bar                         | Cut Conu Paste Shift Time: min                                       |
|                                                             |                                                                      |

 Klikněte na záložku Sample Run (označeno červeně), zadejte cestu, kam se budou ukládat naměřená data (pomocí zakroužkované ikonky se proklikejte do vámi vytvořené složky).

| Method E ditor                                                                                                    | Anniy S                                                                    |
|----------------------------------------------------------------------------------------------------|----------------------------------------------------------------------------|
| Properties DA HiP Sampler HiP Sampler Pretreatment Quat. Pump                                                                                                    | Column Comp. DAD QQQ                                                       |
|                                                                                                    |                                                                            |
| Flow .                                                                                                    | Advanced                                                                   |
| 0.500 📩 mL/min                                                                                                    | Timetable (empty)                                                          |
| Solvents                                                                                                    | Time [min] A [%] B [%] C [%] Flow<br>[m]/min] Max. Pressure<br>Limit (bar) |
| Enable Blend Assist                                                                                                    | 0.00 55.00 45.00 0.00 0.00 0.500 1200.00                                   |
| A: 55.00 🗘 % 100.0 % Acetonitrile V.03 💌                                                                                                    |                                                                            |
| B: 🖉 45.00 🐥 % 100.0 % Aqueous V.03 💌                                                                                                    |                                                                            |
| C: 🔲 0.00 🗘 🛠 100.0 % Acetonitrile V.03 💌                                                                                                    |                                                                            |
| D: 🕅 0.00 🕻 🗴 100.0 % Water V.03 💌                                                                                                    | ]-                                                                         |
| Pressure Limits                                                                                                    | Add Remove Clear All Clear Empty                                           |
| Min: 0.00 + bar Max: 1,200.00 + bar                                                                                                    | Cut Copy Paste Shift Times min                                             |
| Method Editor Worklist ample Run                                                                                                    |                                                                            |
| ample Run                                                                                                    | <u></u> ↓                                                                  |
| Country of the second second s |                                                                            |
|                                                                                                    |                                                                            |
|                                                                                                    |                                                                            |
| Comment                                                                                                    |                                                                            |
| ,<br>Data File                                                                                                    |                                                                            |
| Auto Increment                                                                                                    |                                                                            |
| Name                                                                                                    | Estriol Scan.d View Data                                                   |
| Path                                                                                                    | C:\PRAKTIKA LC-MS                                                          |
|                                                                                                    |                                                                            |
|                                                                                                    |                                                                            |
|                                                                                                    |                                                                            |
|                                                                                                    |                                                                            |
|                                                                                                    |                                                                            |
|                                                                                                    |                                                                            |

- 3. V Sample do políčka s názvem Position vyplňte: Vial 1 do políčka Injection Volume vyplňte 1.
- Překlikněte na Method Editor. V záložce Quat Pump nastavte Stop Time na 3 minuty. Zkontrolujte, zda průtok mobilní fáze je nastaven na 0,8 ml/min a složení solventů odpovídá 55/45 H<sub>2</sub>0 with 0,1% HCOOH/ACN with 0,1% HCOOH.

- V záložce Column Comp. nastavne teplotu vyhřívání kolony na 30 °C (jak u Left tak i u Right).
- 6. Metodu uložte kliknutím na označenou ikonu ve formátu: Praktika\_Jméno (Místo jména napište název, jak jste si pojmenovali vaši složku, kam se ukládají data).

| Method Editor | ~           |                          |            |              |     |             |
|---------------|-------------|--------------------------|------------|--------------|-----|-------------|
| E 🕤 🖌         | Test_PK.m   |                          |            |              | -   | 🖊 Apply 🛛 🔄 |
| Properties D. | HiP Sampler | HiP Sampler Pretreatment | Quat. Pump | Column Comp. | DAD | QQQ         |

# B, Proměření full scan spektra

- V záložce QQQ a podzáložce Acquisition nastavte tyto hodnoty: Start Mass 100; End Mass – 300; Scan Time 500; Fragmentor – 100 V; Polarity – Positive.
- V záložce QQQ a podzáložce Source nastavte tyto hodnoty: Gas Temp 350 °C; Gas Flow 10 l/min; Nebulizer 55 psi; Capillary (Positive) 4000 V.
- 3. V záložce Sample Run do políčka Name (pro Data File), napište: Estriol Scan 01.d
- Pro potvrzení vámi nastavaných parametrů klikněte na ikonku Apply v Method Editoru.

| Method Edit | or |             |                          |            |              |     |           |
|-------------|----|-------------|--------------------------|------------|--------------|-----|-----------|
| i 🗋 I 💕 🛀   |    | 📝 Test_PK.m |                          |            |              | ⊡(• | 🗸 Apply 🔄 |
| Properties  | DA | HiP Sampler | HiP Sampler Pretreatment | Quat. Pump | Column Comp. | DAD | QQQ       |

5. Spusťte analýzu pomocí ikonky Start Sample Run v horní části programu.

| File   | View   | Sample   | Worklist | Method     | Tools     | Help |       | -      |  |
|--------|--------|----------|----------|------------|-----------|------|-------|--------|--|
| Contex | : Acqu | uisition | • L      | ayout: Def | ault(sys) | .lyt | -   🔒 |        |  |
| Instru | nent S | tatus    |          |            |           |      |       | $\sim$ |  |

 Po doběhnutí analýzy minimalizujte program Agilent MassHunter Workstation Data Aquisition na lištu a otevřete program k vyhodnocení dat Qualitative Analysis, který se nachází na ploše.

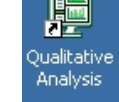

- 7. Otevřete vámi změřený soubor Estriol Scan 01.
- 8. Klikněte na ikonku Manual Integration 🔝 a zintegrujte peak estriolu. Poté klikněte na ikonku Peak Select 🔟 , čímž se označí zintegrovaný peak. Klikněte pravým tlačitkem myši na peak a vyberte Extract Peak Spectrum. Tímto získáme hmotnostní spektrum estriolu. Nejintenzivnější hmota odpovída prekursorovému iontu (tuto hmotu si poznamenejte).
- 9. Klikněte na File/Save results, poté na File/Close Data File.
- Minimalizujte program Qualitative Analysis na lištu a otevřete program Agilent MassHunter Workstation Data Aquisition (na liště).

#### C, Nalezení optimálního napětí na kapiláře

- V záložce Sample Run do políčka Name (Data File) napište: Estriol SIM100V 01.d do políčka Position vyplňte: Vial 2
- V záložce QQQ změňte Scan Type na MS2SIM. V podzáložce Acquisition nastavte (popřípadě zkontrolujte) tyto hodnoty: Mass – zde zadejte hmotu prekurzorového iontu, kterou jste si poznamenali; MS2 Res – Unit; Dwell – 200; Fragmentor – 100V; Polarity – Positive. Klikněte na ikonku Apply. Spusťte analýzu.
- 3. V záložce Sample Run do políčka Name (Data File) napište: Estriol SIM120V 01.d
- V záložce QQQ a podzáložce Acquisition změňte parametr Fragmentor na 120V. Klikněte na ikonku Apply. Spusťte analýzu.

- 5. Analogicky (změna v záložce Sample Run do políčka Name (Data File) a změna v záložce QQQ a podzáložce Acquisition parametr Fragmentor) změřte hodnoty parametru Fragmentor: 150, 50, 20 V. Nezapomínejte před spuštěním každé analýzy potvrdit nastavení ikonkou Apply.
- Otevřete program Qualitative Analysis (na liště). Otevřete (File/Open Data File) všechny soubory, které mají v názvu SIM.
- 7. Klikněte na ikonku Overlaid mode (dojde k překrytí jednotlivých peaku). Optimální napětí na kapiláře bude odpovídat napětí fragmentoru při kterém je peak estriolu nejvyšší. Peak, který odpovídá danému napětí, zjistíte vyklikáváním názvů jednotlivých souborů.

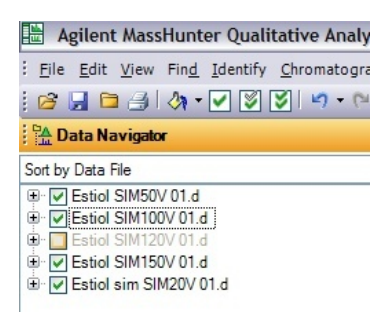

- Optimální napětí Fragmentoru si poznamenejte. Výsledky uložte (File/Save results) a soubory zavřete (File/Close Data File).
- 9. Minimalizujte program Qualitative Analysis na lištu a otevřete program Agilent MassHunter Workstation Data Aquisition (na liště).

# D, Nalezení produktového iontu a optimální hodnoty kolizní energie

- 1. V záložce Sample Run do políčka Name (Data File) napište: Estriol PROD15V 01.d
- V záložce QQQ změňte Scan Type na Product Ion. V podzáložce Acquisition nastavte (popřípadě zkontrolujte) tyto hodnoty: Precursor Ion – zde zadejte hmotu prekurzorového iontu, kterou jste si poznamenali; MS2 From – 100; MS2 To – 300;

Scan Time – 500; Fragmentor – zadejte optimální hodnotu, kterou jste si poznamenali; Collision Energy – 15V Polarity – Positive. Spusťte analýzu.

- 3. V záložce Sample Run do políčka Name (Data File) napište: Estriol PROD30V 01.d
- V záložce QQQ a podzáložce Acquisition změňte parametr Collision Energy na 30V. Spusťte analýzu.
- Analogicky (změna v záložce Sample Run do políčka Name (Data File) a změna v záložce QQQ a podzáložce Acquisition parametr Collision Energy) změřte hodnoty parametru Collision Energy: 20, 25 V.
- Otevřete program Qualitative Analysis (na liště). Otevřete (File/Open Data File) všechny soubory, které mají v názvu PROD.
- Klikněte na chromatogram pravým tlačítkem myši a zvolte Integrate and Extract Peak Spectra. Zavřete Chromatogram Results křížkem. Zůstanou vám zobrazena pouze MS Spectrum Results. Pokud nejsou MS spektra překryta, překryjte je ikonkou Overlaid mode.
- 8. Zjistěte produktový ion (hmota, která má největší intenzitu) a hodnotu kolizní energie, při které je hmota produktového iontu nejintenzivnější stejným způsobem jako při zjišťování optimální hodnoty Fragmentoru (viz. C, 6,). Hodnotu produktového iontu a kolizní energie si poznamenejte. Soubory uložte a zavřete.
- Minimalizujte program Qualitative Analysis na lištu a otevřete program Agilent MassHunter Workstation Data Aquisition (na liště).

### E, Měření estriolu pomocí MRM modu

- V záložce Sample Run do políčka Name (Data File) napište: Estriol MRM 01.d do políčka Position vyplňte: Vial 3
- V záložce QQQ změňte Scan Type na MRM. V podzáložce Acquisition nastavte (popřípadě zkontrolujte) tyto hodnoty: Precursor ion – zde zadejte hmotu prekurzorového iontu, kterou jste si poznamenali; MS1 Res – Unit; Product ion zadejte hmotu produktového iontu, kterou jste si poznamenali; MS2 Res – Unit; Dwell – 200; Fragmentor – hodnota, kterou jste si poznamenali; Collision Energy – hodnota, kterou jste si poznamenali; Polarity – Positive. Spusťte analýzu.
- Otevřete program Qualitative Analysis (na liště). Otevřete (File/Open Data File) všechny soubory, které mají v názvu MRM. Klikněte pravým tlačítkem myši na chromatogram a vyberte Extract Chromatograms/Type – MRM a potvrďte OK. V Data Navigatoru (viz. obr. C, 6.) vyklikněte TIC MRM a ponechte zaškrtnuto pouze MRM (dané přechody).
- Klikněte pravým tlačítkem myši na chromatogram a zvolte Integrate Chromatogram. Poté klikněte opět pravým tlačítkem myši na chromatogram a zvolte Peak List (pokud již není zobrazen).
- Zaznamenejte si retenční čas (RT), plochu (Area), výšku (Height). Soubor uložte a křížkem zavřete program Qualitative analysis.

# F, Stanovení neznámé koncentrace estriolu ve vzorku X

- 1. Vložte vialku s neznámou koncentrací estriolu do autosampleru (pozice 4).
- 2. Změřte tento vzorek pomocí MRM modu (viz. bod E); proveď te celkem 3 analýzy.
- Na základě zjištěné odezvy (plocha) pro danou koncentraci estriolu v bodě E, vypočítejte koncentraci estriolu ve vialce 4 (výsledek uveď te jako průměr spolu s relativní směrodatnou odchylkou).

#### G, Identifikace estrogenů pomocí MS spekter

- 1. Vložte vialku číslo 5 do autosampleru (pozice 5).
- 2. V záložce Quat Pump nastavte Stop Time na 14 minut.
- 3. V záložce QQQ změňte Scan Type na MS2 Scan.
- V záložce QQQ a podzáložce Acquisition nastavte tyto hodnoty: Start Mass 150; End Mass – 300; Scan Time 500; Fragmentor – 100 V; Polarity – Positive.
- 5. Metodu uložte.

| Method Edito | ĸ  |             |                          |            |              |
|--------------|----|-------------|--------------------------|------------|--------------|
| i 🗅 I 💅 🔛    |    | Test_PK.m   |                          |            |              |
| Properties   | DA | HiP Sampler | HiP Sampler Pretreatment | Quat. Pump | Column Comp. |

6. Změřte vzorek číslo 5, který obsahuje následující estrogeny:

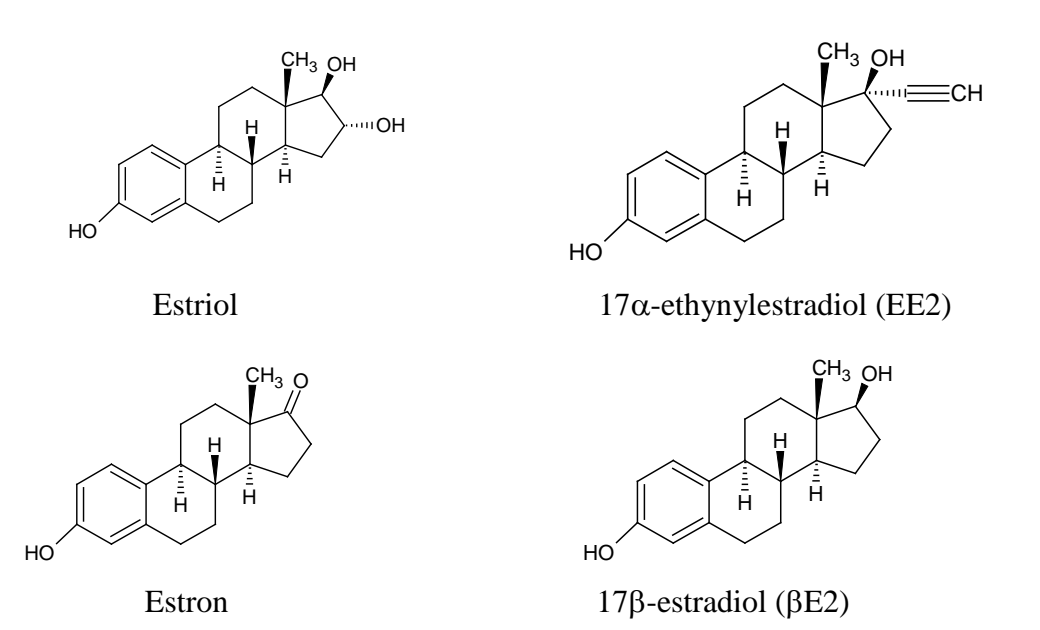

 Na základě hmotnostních spekter, která si vyhodnotíte v Qualitative Analysis, rozhodněte, které píky odpovídají jednotlivým estrogenům (uvědomte se, že ne všechny analyty musí mít nejintenzivnější hmotu [M+H]<sup>+</sup>).

**PROTOKOLY**: jeden protokol za skupinu (dvojice popřípadě trojice); neuvádět teoretický princip ani postup práce; protokol bude obsahovat stručně, co bylo měřeno (i v jakém rozsahu) + výsledek, MS spektrum scanu estriolu a MS spektrum produktového iontu estriolu při optimální hodnotě kolizní energie (export dat bude ukázán při úloze). Protokoly budou hotovy <u>do 5 dní</u> od absolvování úlohy a zaslány na email: kozlik@natur.cuni.cz